# FMCでの相関ポリシーの設定

# 内容

<u>はじめに</u> <u>前提条件</u> <u>要件</u> <u>使用するコンポーネント</u> <u>背景説明</u> <u>設定</u> <u>相関ルールの設定</u> <u>アラートの設定</u> <u>相関ポリシーの設定</u>

# はじめに

このドキュメントでは、イベントを接続し、ネットワーク上の異常を検出するために相関ポリシ ーを設定する手順について説明します。

## 前提条件

#### 要件

次の製品に関する知識があることが推奨されます。

- セキュアファイアウォール管理センター(FMC)
- セキュアファイアウォール脅威対策(FTD)

使用するコンポーネント

このドキュメントの情報は、次のソフトウェアとハードウェアのバージョンに基づいています。

VMware向けFirepower Threat Defenseバージョン7.6.0

このドキュメントの情報は、特定のラボ環境にあるデバイスに基づいて作成されました。このド キュメントで使用するすべてのデバイスは、クリアな(デフォルト)設定で作業を開始していま す。本稼働中のネットワークでは、各コマンドによって起こる可能性がある影響を十分確認して ください。

## 背景説明

相関ポリシーは、さまざまなタイプのイベントを設定してネットワーク上の潜在的なセキュリテ ィ脅威を特定するために使用され、修復、条件付きアラート、およびトラフィックポリシーに使 用されます。

# 設定

相関ルールの設定

ステップ1: Policies > Correlationに移動し、Rule Managementを選択します。

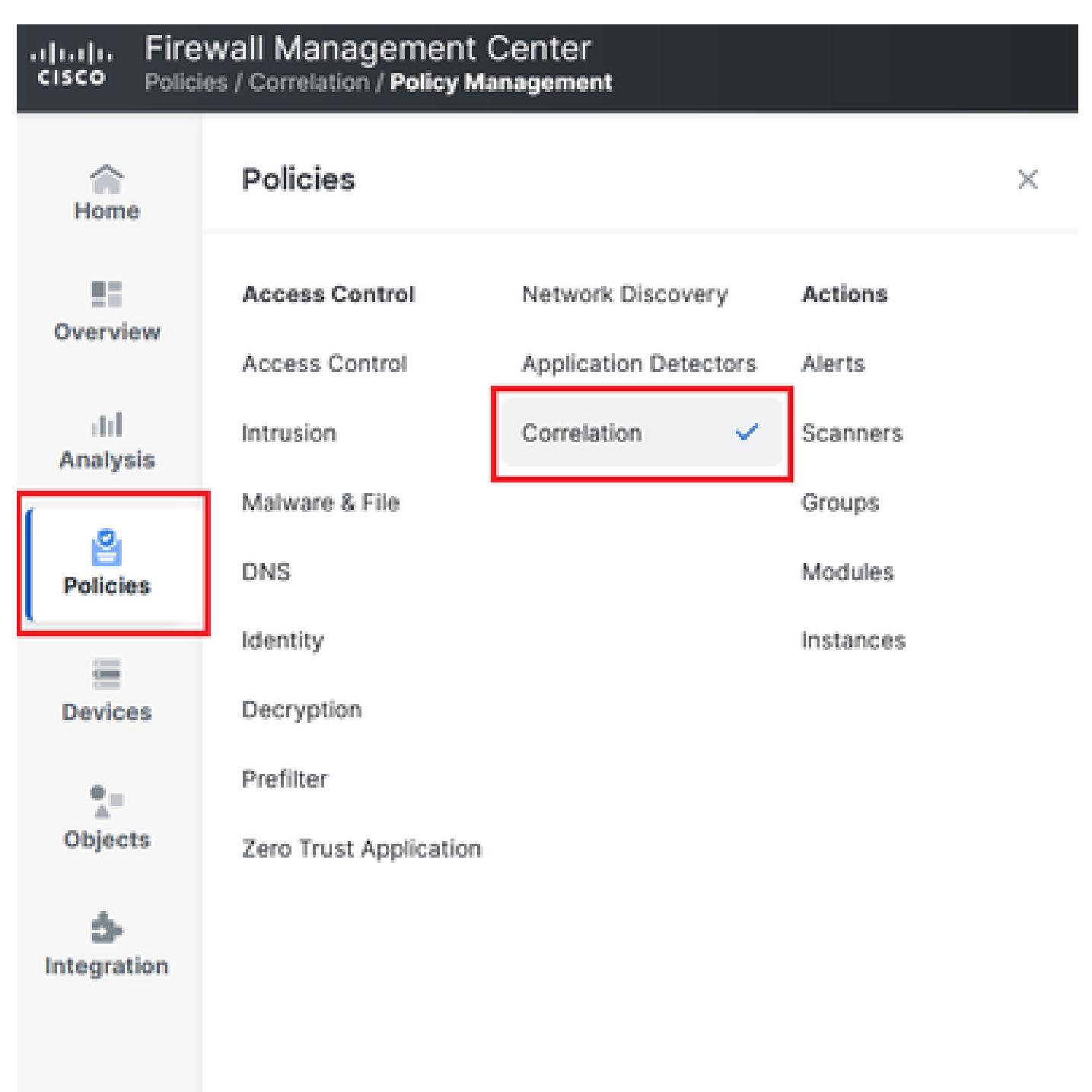

### 画像 1.相関ポリシーメニューへのナビゲーション

ステップ2: Create Ruleを選択して、新しいルールを作成します。

| Home            | Policy Management         | Rule Management               | Allow List          | Traffic Profiles |  | Alerts   Ren | nediations   Groups |
|-----------------|---------------------------|-------------------------------|---------------------|------------------|--|--------------|---------------------|
| Overview        |                           |                               |                     |                  |  | Create Rule  | Create Group        |
| III<br>Analysis | There are no rules curren | ntly defined. To create a rui | e, click "Create Ru | ile".            |  |              |                     |

画像 2.ルール管理メニューでのルールの作成

#### ステップ3:ルールに一致するイベントタイプと条件を選択します。

ルールに複数の条件が含まれている場合は、それらの条件をAND演算子またはOR演算子でリン クする必要があります。

| Rule Information             |                                                                | Add Connection Tracker | Add User Qualification | Add Host Profile Qualification |
|------------------------------|----------------------------------------------------------------|------------------------|------------------------|--------------------------------|
| Rule Name                    | connection                                                     |                        |                        |                                |
| Rule Description             |                                                                |                        |                        |                                |
| Rule Group                   | Ungrouped v                                                    |                        |                        |                                |
| Select the type of event for | r this rule                                                    |                        |                        |                                |
| If a connection event occurs | ~ ] at any point of the connection ~ ] and it meets the follow | ing conditions:        |                        |                                |
| Add condition                | Add complex condition                                          |                        |                        |                                |
| Application                  | Protocol v lis v HTTPS                                         | ~                      |                        |                                |
| Ad                           | d condition Add complex condition                              |                        |                        |                                |
|                              | Source Country                                                 | om ~                   |                        |                                |
|                              | Source Country                                                 | ~                      |                        |                                |
|                              |                                                                |                        |                        |                                |

画像 3.ルール作成メニュー

◆ 注:相関ルールは汎用的なものにしないでください。ルールが常に通常のトラフィックによってトリガーされる場合、追加のCPUを消費し、FMCのパフォーマンスに影響を与える可能性があります。

アラートの設定

ステップ1: [Policies] > [Actions] > [Alerts] の順に移動します。

### Firewall Management Center Policies / Actions / Alerts / Alerts

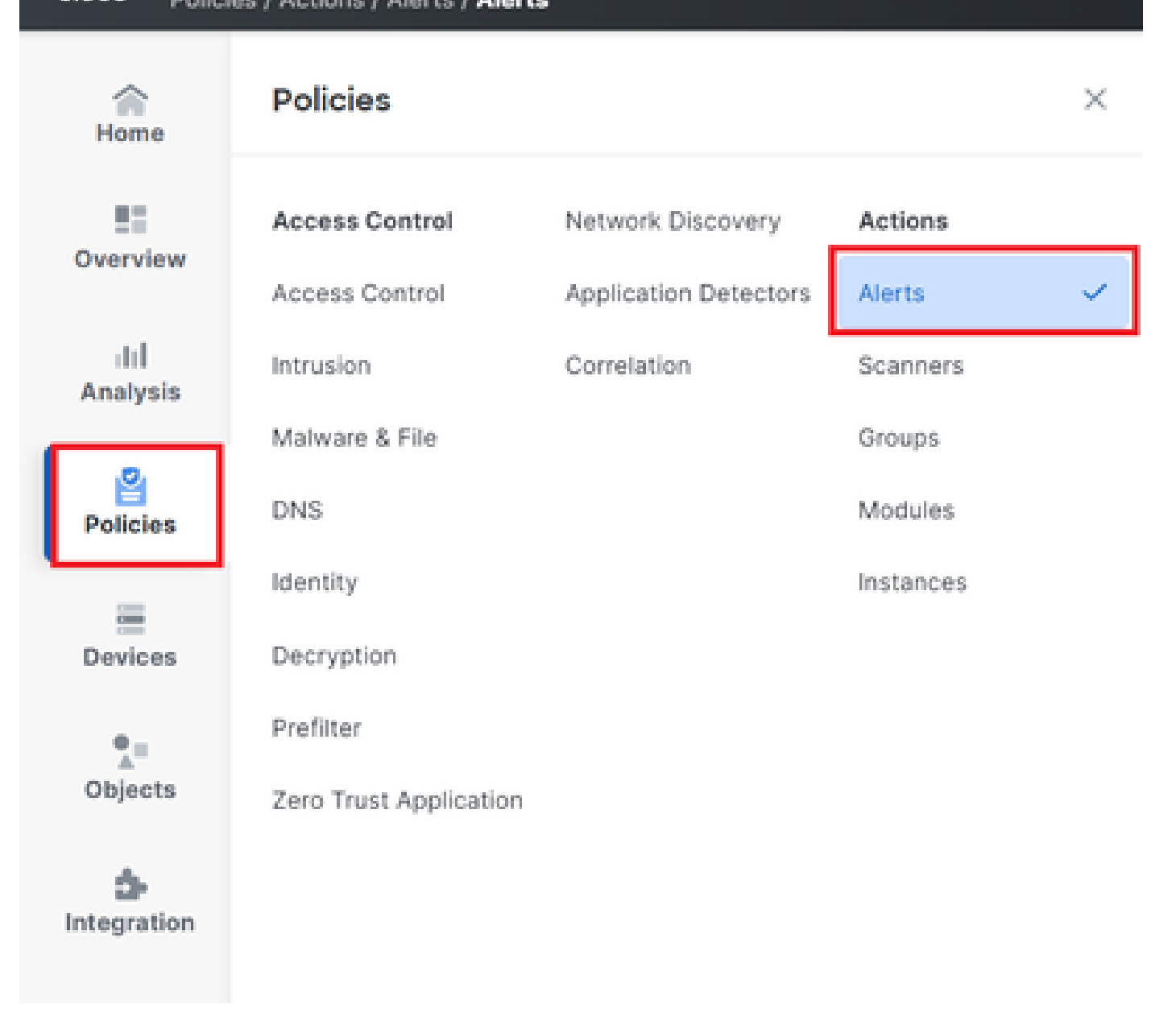

図 4.[Alerts]メニューへのナビゲーション

ステップ 2: Create Alertを選択し、Syslog、SNMP、または電子メールアラートのいずれかを作 成します。

|          |                 |                    |                        |                                    | Allow List   Harris Fromes | Alerta   Kellieur | auona j on           | oups ( Wo | nitor Alerta |
|----------|-----------------|--------------------|------------------------|------------------------------------|----------------------------|-------------------|----------------------|-----------|--------------|
| Home     | Alerts          | Impact Flag Alerts | Discovery Event Alerts | Advanced Malware Protection Alerts | Intrusion Email            |                   |                      |           |              |
| - 53     |                 |                    |                        |                                    |                            |                   |                      |           |              |
| Overview |                 |                    |                        |                                    |                            |                   |                      | Create    | Alert 🗸      |
| ul.      |                 |                    |                        |                                    |                            |                   |                      |           | _            |
| Analysis | Name            |                    |                        |                                    |                            | Туре              | In Use               | Enabled   |              |
|          |                 |                    |                        |                                    |                            |                   |                      |           |              |
| 8        | email           |                    |                        |                                    |                            | Email             | Not Used             |           | 00           |
| Policies | email<br>syslog |                    |                        |                                    |                            | Email<br>Syslog   | Not Used<br>Not Used |           | 00<br>00     |

図 5.アラートの作成

ステップ3:アラートが有効になっていることを確認します。

相関ポリシーの設定

ステップ1: Policies > Correlationの順に移動します。

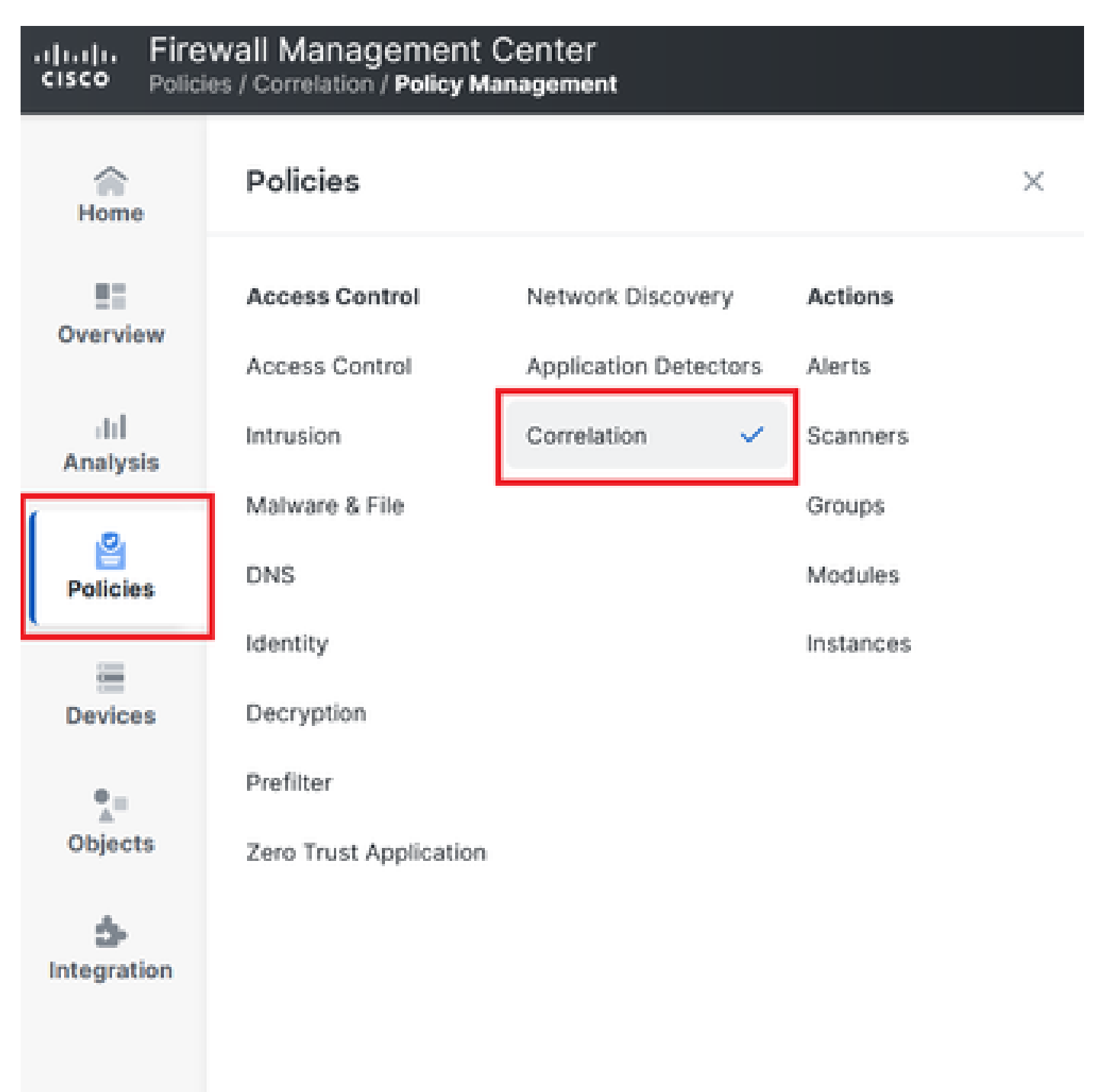

相関ポリシーメニューへのナビゲーション

図 6.相関ポリシーメニューへのナビゲーション

ステップ2:新しい相関ポリシーを作成します。デフォルトの優先度を選択します。特定のルールの優先度を使用するには、Noneを使用します。

| cisco Polici    | wall Management Center<br>es / Correlation / Policy Management             |                  | Q Search | Deploy 🧳 🛞 🕐 admin v           |
|-----------------|----------------------------------------------------------------------------|------------------|----------|--------------------------------|
| Home            | Policy Management Rule Management Allow List                               | Traffic Profiles |          | Alerts   Remediations   Groups |
| Overview        |                                                                            |                  |          | Create Policy                  |
| III<br>Analysis | There are no policies currently defined. To create a policy, click "Create | e Policy".       |          |                                |
| Policies        |                                                                            |                  |          |                                |

### 図 7.新しい相関ポリシーの作成

### ステップ 3: Add Rulesを選択して、ポリシーにルールを追加します。

| Home            |                                                               | Alerts   Remediations   Groups       |
|-----------------|---------------------------------------------------------------|--------------------------------------|
|                 | Policy Management Rule Management Allow List Traffic Profiles |                                      |
| Overview        | Correlation Policy Information                                | Cancel Save You have unsaved changes |
| III<br>Analysis | Policy Name Correlation                                       |                                      |
| , maryono       | Policy Description                                            |                                      |
| Policies        | Default Priority None ~                                       |                                      |
|                 | Policy Rules                                                  | Add Rules                            |
| Devices         | No Rules Currently Active                                     |                                      |
| •_=             |                                                               |                                      |
| Objects         |                                                               |                                      |

### 図 8.相関ポリシーのルールの追加と優先度の選択

|                                                                          | Available Rules                                                                                      |        | Alerts   Remediations   Groups |
|--------------------------------------------------------------------------|----------------------------------------------------------------------------------------------------|--------|--------------------------------|
| Policy Management Rule Manager Correlation Policy Informatio Policy Name | Select the rules you wish to add to this policy, then click "Add".<br>Vungrouped Rules<br>connection |        | Cancel Save                    |
| Policy Description                                                       | <ul> <li>Allow List Rules</li> <li>Default Allow List</li> </ul>                                     | . 1    |                                |
| Policy Rules No Rules Currently Active                                   |                                                                                                    |        | Add Rules                      |
|                                                                          | Can                                                                                                  | el Add |                                |

図 9.相関ポリシーに追加するルールの選択

ステップ 4: 作成したアラートからルールに応答を割り当てると、トリガーされるたびに選択し たアラートタイプが送信されます。

| orrelation Policy Informa | tion                                   |          | Cancel |
|---------------------------|----------------------------------------|----------|--------|
| Policy Name               | Correlation                            |          |        |
| Policy Description        |                                        |          |        |
| Default Priority          | None ~                                 |          |        |
| licy Rules                |                                        |          | Add    |
| Rule                      | Responses                              | Priority |        |
| connection                | This rule does not have any responses. | Default  | v) r   |

## 図 10.[返信の追加]ボタン

| Responses for connection |  |  |  |  |  |  |  |
|--------------------------|--|--|--|--|--|--|--|
| Assigned Responses       |  |  |  |  |  |  |  |
|                          |  |  |  |  |  |  |  |
| Unassigned Responses     |  |  |  |  |  |  |  |
| email<br>syslog          |  |  |  |  |  |  |  |
| Cancel Update            |  |  |  |  |  |  |  |

図 11.相関ルールへの応答の割り当て

ステップ5:相関ポリシーを保存して有効にします。

| Policy Management Rule Manag   | gement Allow List Traffic Profiles |                                      |
|--------------------------------|------------------------------------|--------------------------------------|
| Correlation Policy Information | tion                               | Cancel Save You have unsaved changes |
| Policy Name                    | Correlation                        |                                      |
| Policy Description             |                                    |                                      |
| Default Priority               | None ~                             |                                      |
| Policy Rules                   |                                    | Add Rules                            |
| Rule                           | Responses                          | Priority                             |
| connection                     | email (Email)                      | Default v 🗆 🗆                        |
|                                |                                    |                                      |

### 図 12.相関ルールに正しく追加された応答

| Policy Management | Rule Management | Allow List | Traffic Profiles |               |               |
|-------------------|-----------------|------------|------------------|---------------|---------------|
|                   |                 |            |                  |               | Create Policy |
| Name              |                 |            |                  | Sort by State | ~             |
| Correlation       |                 |            |                  |               | ā 🖞 💭         |

図 13.相関ポリシーの有効化

翻訳について

シスコは世界中のユーザにそれぞれの言語でサポート コンテンツを提供するために、機械と人に よる翻訳を組み合わせて、本ドキュメントを翻訳しています。ただし、最高度の機械翻訳であっ ても、専門家による翻訳のような正確性は確保されません。シスコは、これら翻訳の正確性につ いて法的責任を負いません。原典である英語版(リンクからアクセス可能)もあわせて参照する ことを推奨します。